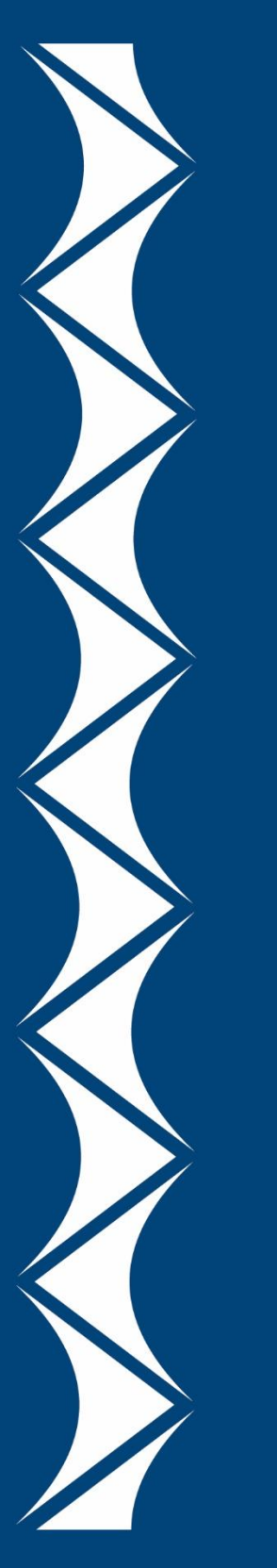

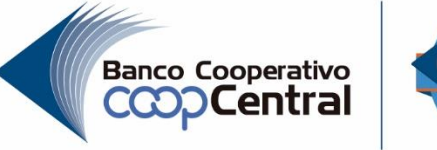

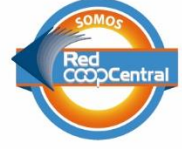

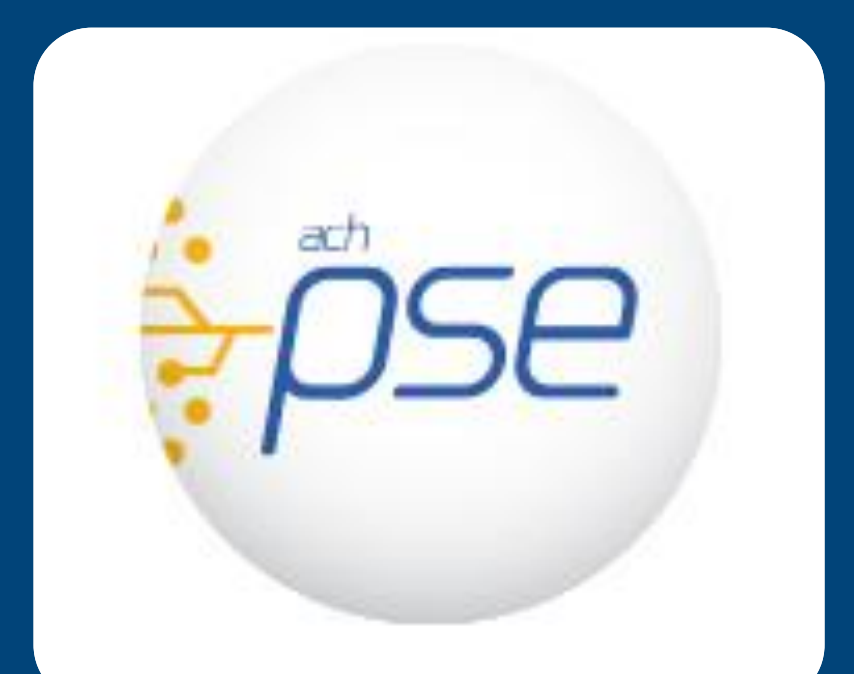

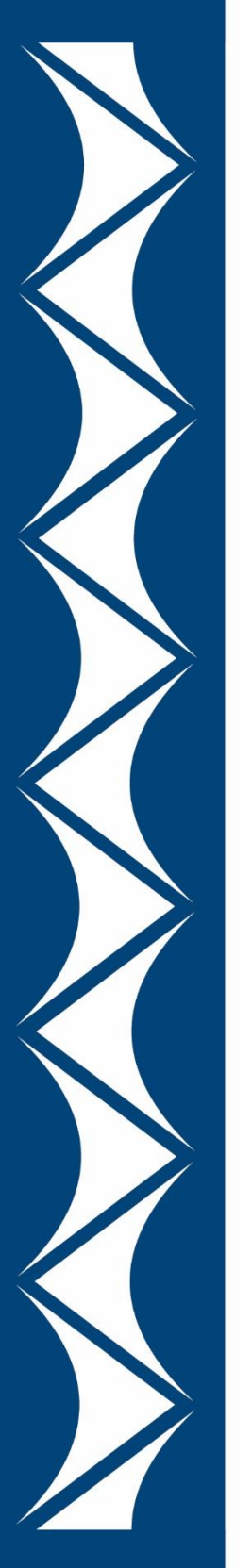

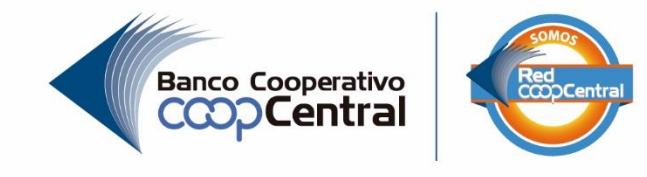

## Definición

Esta funcionalidad permite que el usuario de una entidad vinculada a la Red pueda realizar pagos de facturas o realizar compras de bienes o servicios, utilizando como medio de pago el botón PSE, permitiendo al usuario la posibilidad de efectuar pagos a través de internet, debitando los recursos de las cuentas que estos posean en una entidad financiera.

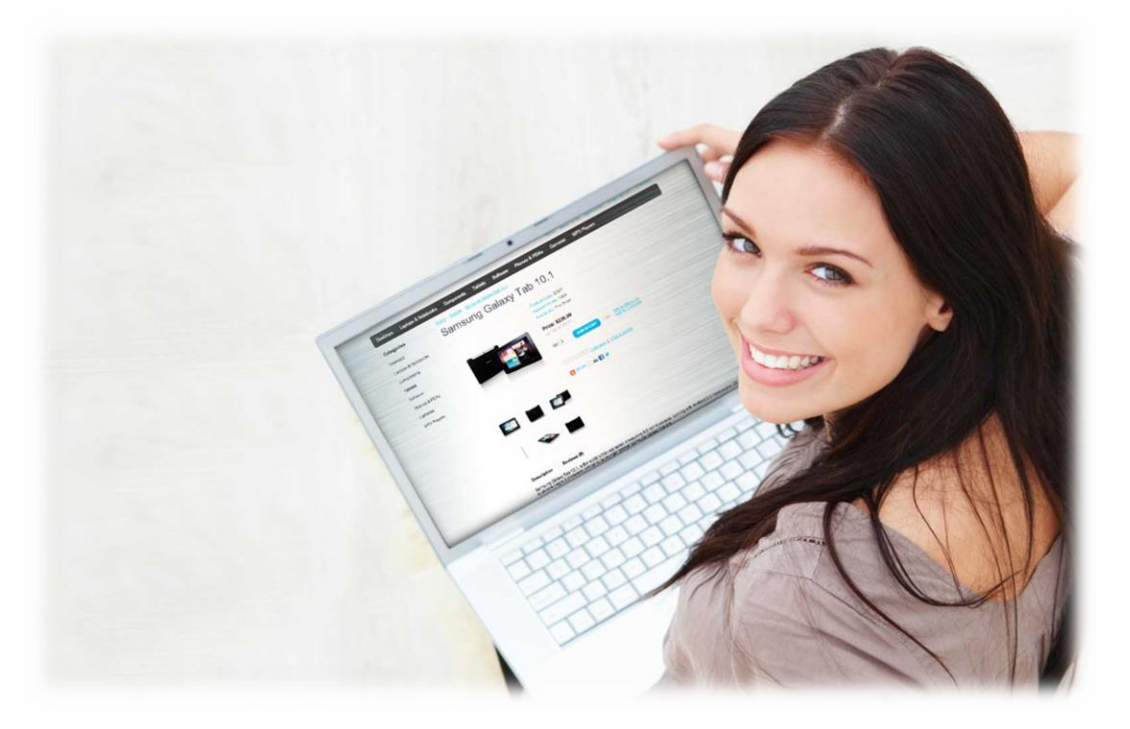

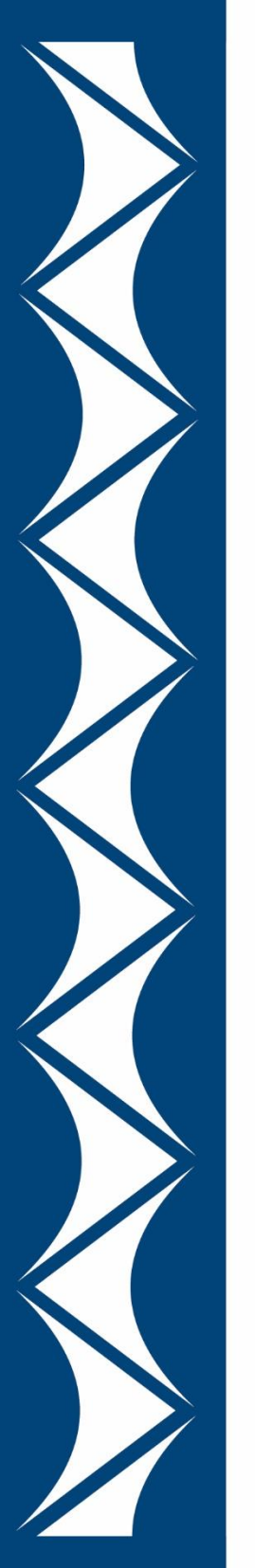

### Cómo pagar servicios públicos Ejemplo Factura Tigo Une

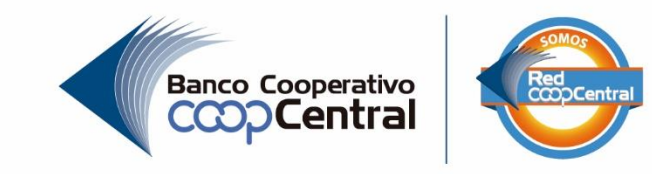

### 1. Debes ingresar a la pagina de Tigo

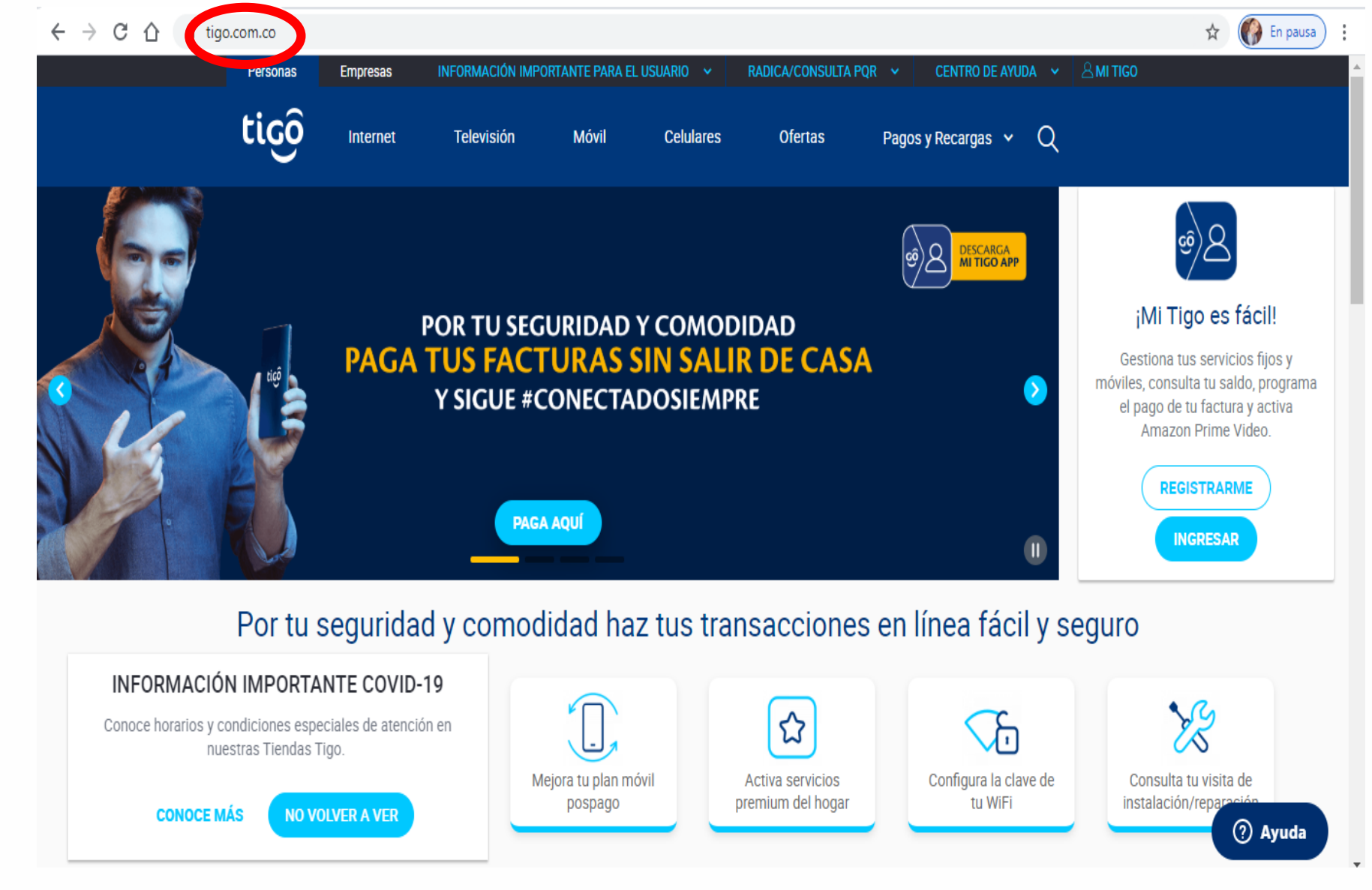

## 2. Selecciona Pagos y Recargas/ PAGA / Factura Movil y Hogar

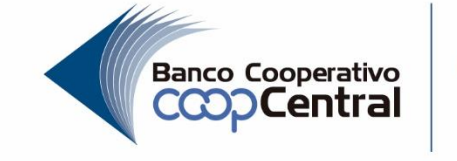

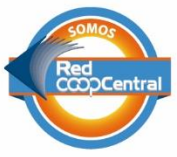

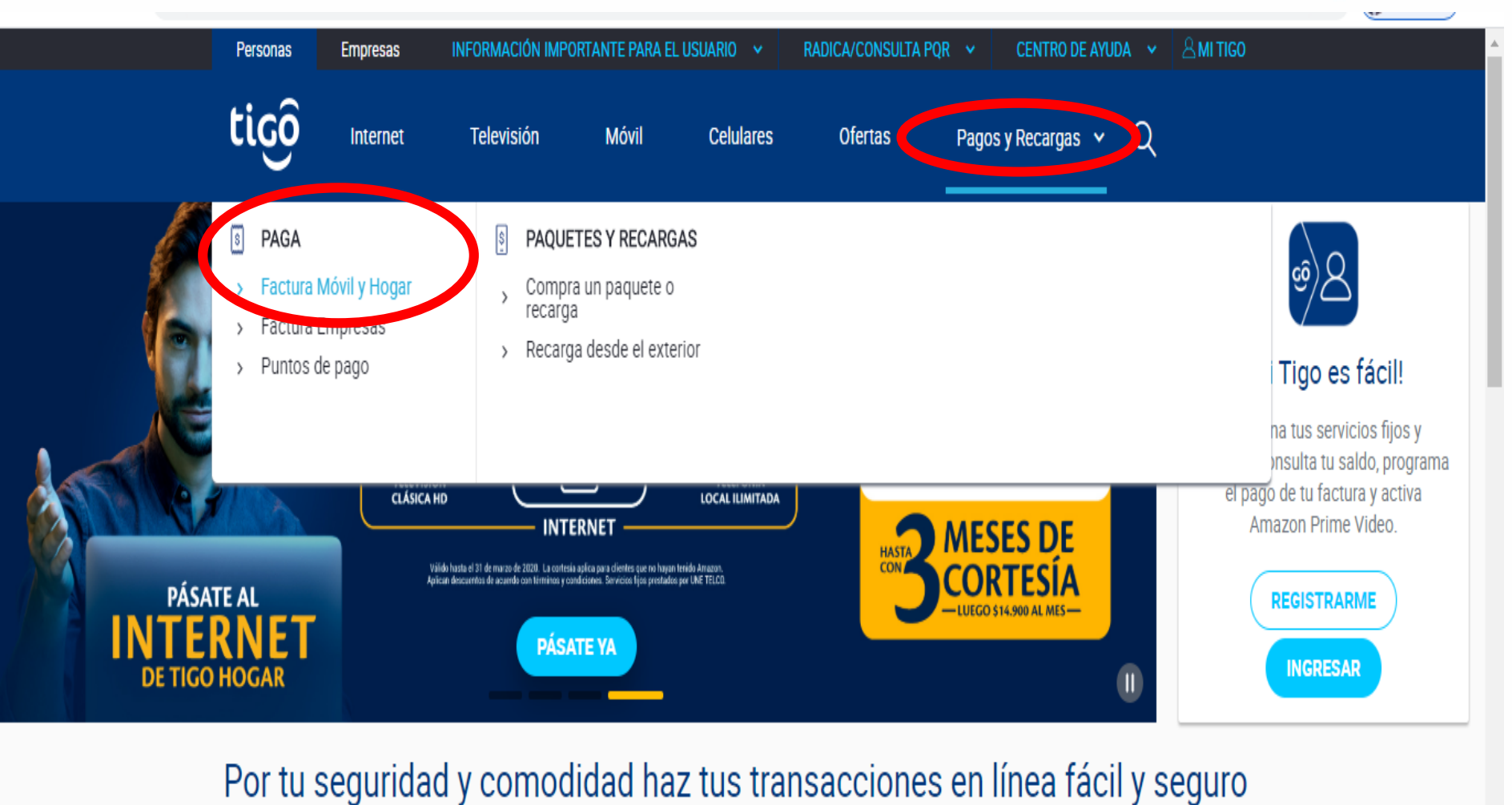

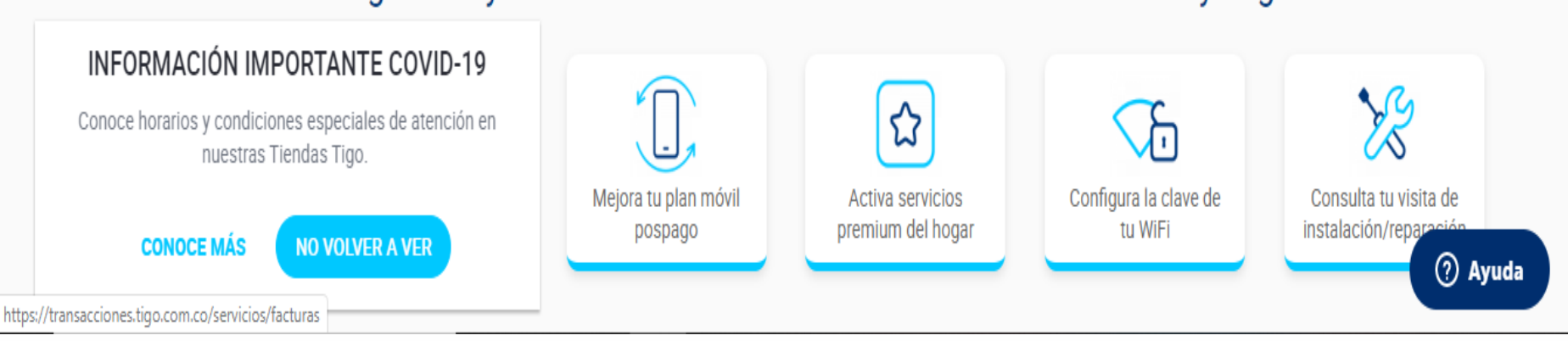

#### 3. Digite los datos personales asociados a su factura a y selecciones consultar

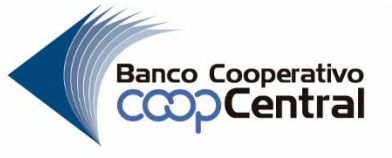

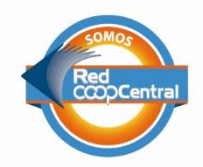

| Personas       | Empresas                          |                               | INFORMACION IMPORTANTE PARA EL USUARIO                 | ✓ RADICAR PQR ✓ ♀ | MI TIGO |
|----------------|-----------------------------------|-------------------------------|--------------------------------------------------------|-------------------|---------|
| tiçô           | Internet Televisió                | n Móvil Celu                  | lares Pagos y Recargas 🗸                               |                   |         |
|                |                                   |                               |                                                        |                   |         |
| Paga tus       | servicios móvil y hoga            | ir                            |                                                        |                   |         |
| Selecciona l   | a opción con la que deseas con    | sultar y pagar:               |                                                        |                   |         |
| Por doc        | umento 🔵 Por número de lír        | lea                           |                                                        |                   |         |
| Tipo de docun  | nento                             |                               | Correo electrónico                                     |                   |         |
| CC - 🗸         | 24335439                          |                               | dianamercadeo2012@gmail.com                            |                   |         |
| Al presionar C | ONSULTAR estás aceptando los térm | inos y condiciones            |                                                        | CONSULTAR         | )       |
|                | :Activa el naro auto              | mático de tus sen             | vicios Tigol                                           |                   |         |
| VISA           | Para ahorrar tiempo y             | ganar tranquilidad er         | i tus próximos pagos                                   |                   |         |
|                | *Consulta tu servicio a pagar y   | r, al elegir el método de pag | o, selecciona la opción 'Activar el pago automático de | este servicio'.   |         |
|                |                                   |                               |                                                        |                   |         |
|                |                                   |                               |                                                        |                   |         |

Servicios Móviles prestados por Colombia Móvil S.A E.S.P. Todos los derechos reservados. Términos y condiciones

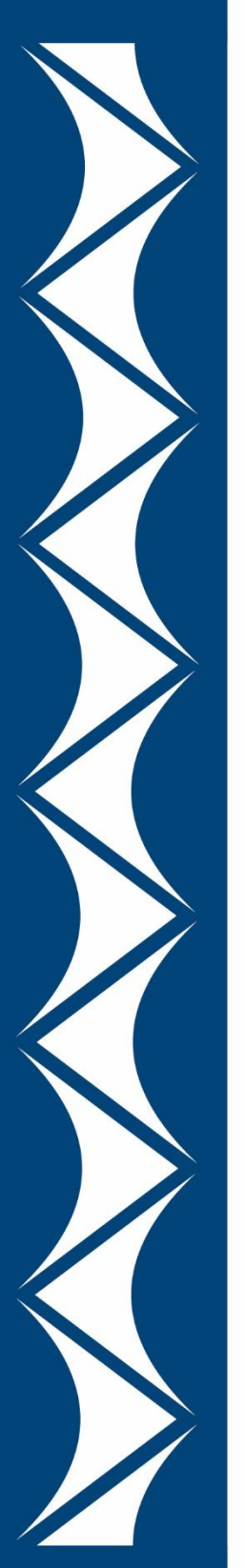

### 4. Selecciones como medio de pago el botón PSE

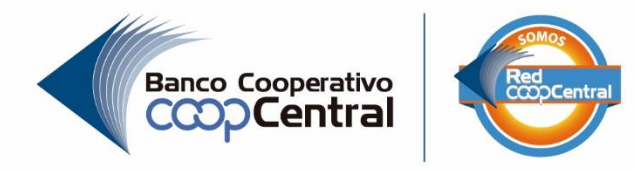

| Personas                              | Empresas                        |            |                             | INFO                           | RMACION IMPORTANTI | E PARA EL USUARIO 🔍            | RADICAR PQR 🗸 | 8 м | II TIGO |       |
|---------------------------------------|---------------------------------|------------|-----------------------------|--------------------------------|--------------------|--------------------------------|---------------|-----|---------|-------|
| tiçô                                  | Internet                        | Televisión | Móvil                       | Celulares                      | Pagos y Recargas   | ~                              |               |     |         |       |
| ← REGRESAR<br>RESUMEN D               | E TU TRANSACCIÓI                | N          |                             |                                |                    |                                |               |     |         |       |
|                                       |                                 |            |                             | valor a Par<br><b>\$92,5</b> 1 | 5ar<br>90          |                                |               |     |         |       |
| DETALLES F                            | ACTURAS                         |            |                             |                                |                    |                                |               | ~   |         |       |
| Direccion:<br><del>Jobs/Jobs/Jo</del> | **- 37 AP 503                   |            | Fecha límite (<br>27/Sep/20 | de pago<br>D <b>19</b>         |                    | Referente de pago 109517116-10 |               |     |         |       |
| SELECCION                             | a un medio de pac               | <b>30</b>  |                             |                                |                    |                                |               |     |         |       |
| Débito Banc<br>Paga desde             | ario PSE<br>tu cuenta de ahorro | 05         |                             |                                |                    |                                | ¢ pse         | >   |         |       |
| Tarjeta crédi                         | ito<br>al púrpara da puetas     |            |                             |                                |                    |                                | P.            | >   |         | <br>• |

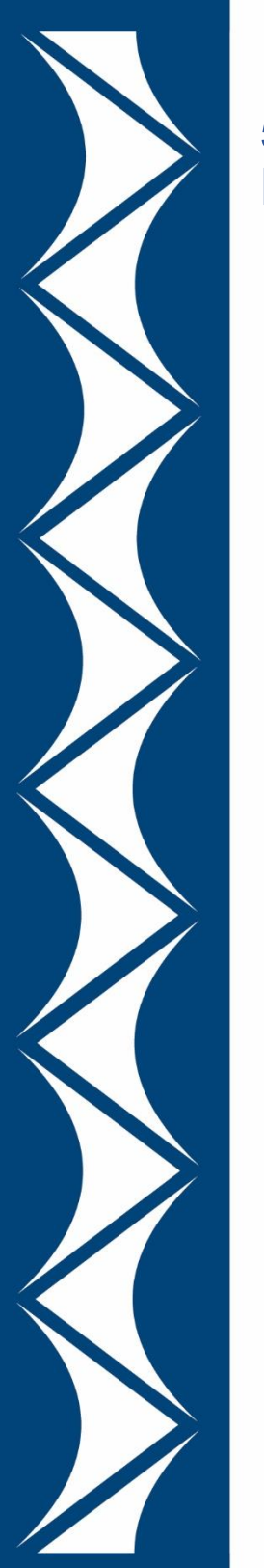

**D** 

#### 5. En la lista de entidades financieras, seleccione Banco Cooperativo Coopcentral

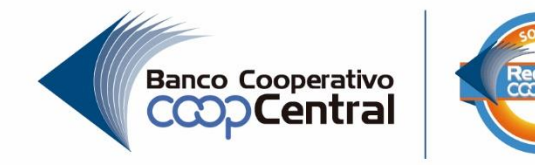

|                                              | internet<br>N MEDIO DE PA                        | Televisión<br>GU | Móvil | Celulares | Pagos y I                 | Recargas 🗸                      |         |   |  |
|----------------------------------------------|--------------------------------------------------|------------------|-------|-----------|---------------------------|---------------------------------|---------|---|--|
| D <b>ébito Bancar</b><br>Paga desdetu        | o PSE<br>cuenta de ahorr                         | OS               |       |           |                           |                                 | pse     | ~ |  |
| Banco                                        |                                                  |                  |       | ~         | Tipo de person<br>Natural | 8                               |         | ~ |  |
| BANCO AC<br>BANCO AV<br>BANCO BE             | RARIO<br>VILLAS<br>VA COLOMBIA S                 | S.A.             |       | •         | Tipo<br>CC 💙              | Número de documento<br>24730905 |         |   |  |
| BANCO CA<br>PANGO CO<br>BANCO CO<br>BANCO CO | JA SOCIAL<br>LPATRIA<br>OPERATIVO CO<br>VIVIENDA | OPCENTRAL        |       | >         |                           |                                 |         |   |  |
| BANCODE<br>BANCODE<br>BANCOFA                | BOGOTA<br>OCCIDENTE<br>LABELLA                   |                  |       |           |                           | CANCELAR                        |         |   |  |
| BANCO PI<br>BANCO PI<br>BANCO PC<br>BANCO PF | IB SUDAMERIS<br>CHINCHA S.A.<br>PULAR<br>OCREDIT |                  |       |           |                           |                                 | 1770711 |   |  |
| Tar<br>BANCOLO<br>Tu (BANCOLO<br>CITIBANK    | NTANDER COLC<br>//BIA<br>EVA S.A.                | MBIA             |       |           |                           |                                 | ß       | > |  |
| CONFIAR                                      | OOPERATIVA FI                                    | NANCIERA         |       | •         |                           |                                 |         |   |  |

## 6. Verificamos la información personal y seleccionamos PAGAR

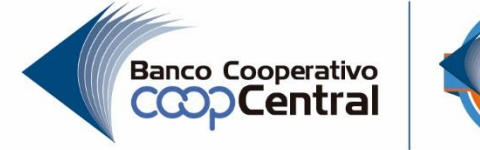

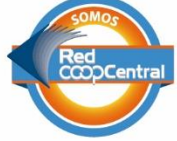

| Débito Bancario PSE<br>Paga desde tu cuenta de ahorros |             |                          | ÷                               | ose 🗸 |
|--------------------------------------------------------|-------------|--------------------------|---------------------------------|-------|
| Banco<br>BANCO COOPERATIVO COOPCENTRAL                 | <b>v</b>    | Tipo de perso<br>Natural | na                              | ~     |
| Nombres y Apellidos<br>MARTHA LUCIA MARIN              |             | Tipo<br>CC 💙             | Número de documento<br>24730905 |       |
| Correo electrónico<br>dramirez2303@gmail.com           |             |                          |                                 |       |
| Al presionar PAGAR estás aceptando los términos y      | condiciones |                          |                                 |       |
|                                                        |             |                          | CANCELAR                        | PAGAR |

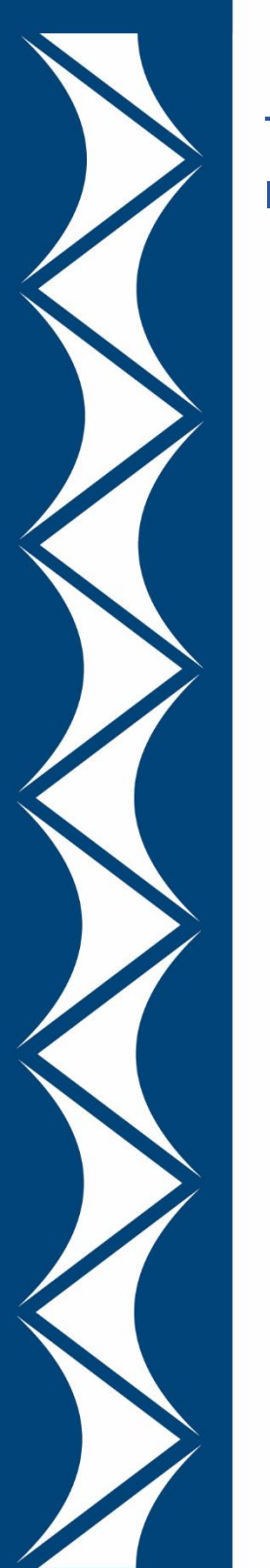

## 7. Se realiza el registro de usuario PSE si ya esta registrado digita su correo

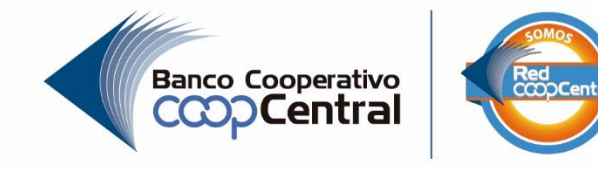

< → C A eregistro.pse.com.co/PSEUserRegister/StartTransaction.htm?enc=tnPcIHMKISnmRpHM8fAbu%2fhj65Qhgs4%2bBzy6Z%2bWMBxZoEgVOyaQVFGZM5PGrW0wT \$ Fácil, rápido y seguro PSE - Pagos Seguros en Línea / Persona Natural Persona natural Persona juridica Soy un usuario registrado **Quiero registrarme ahora** E-mail E-mail registrado en PSE Regresar al comercio Ir al Banco D. 1 22

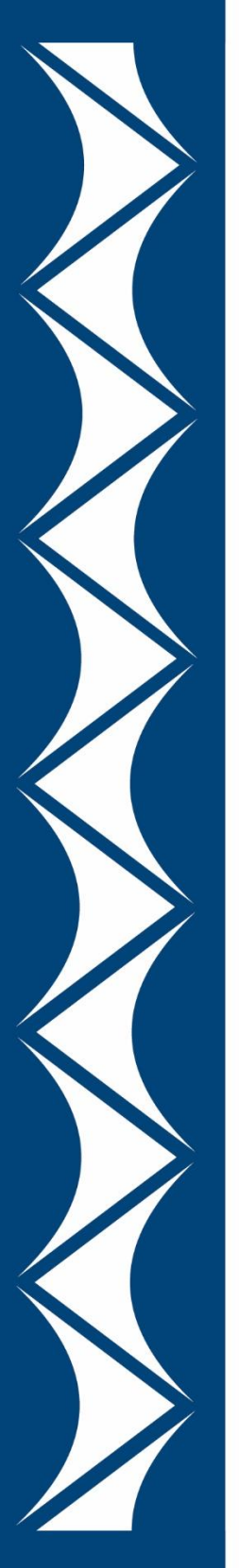

## 8. Selecciona el tipo de documento y digite el número

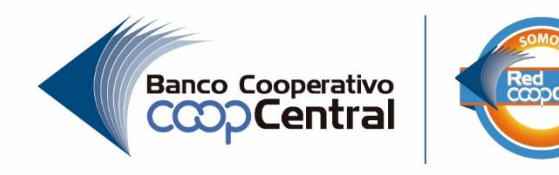

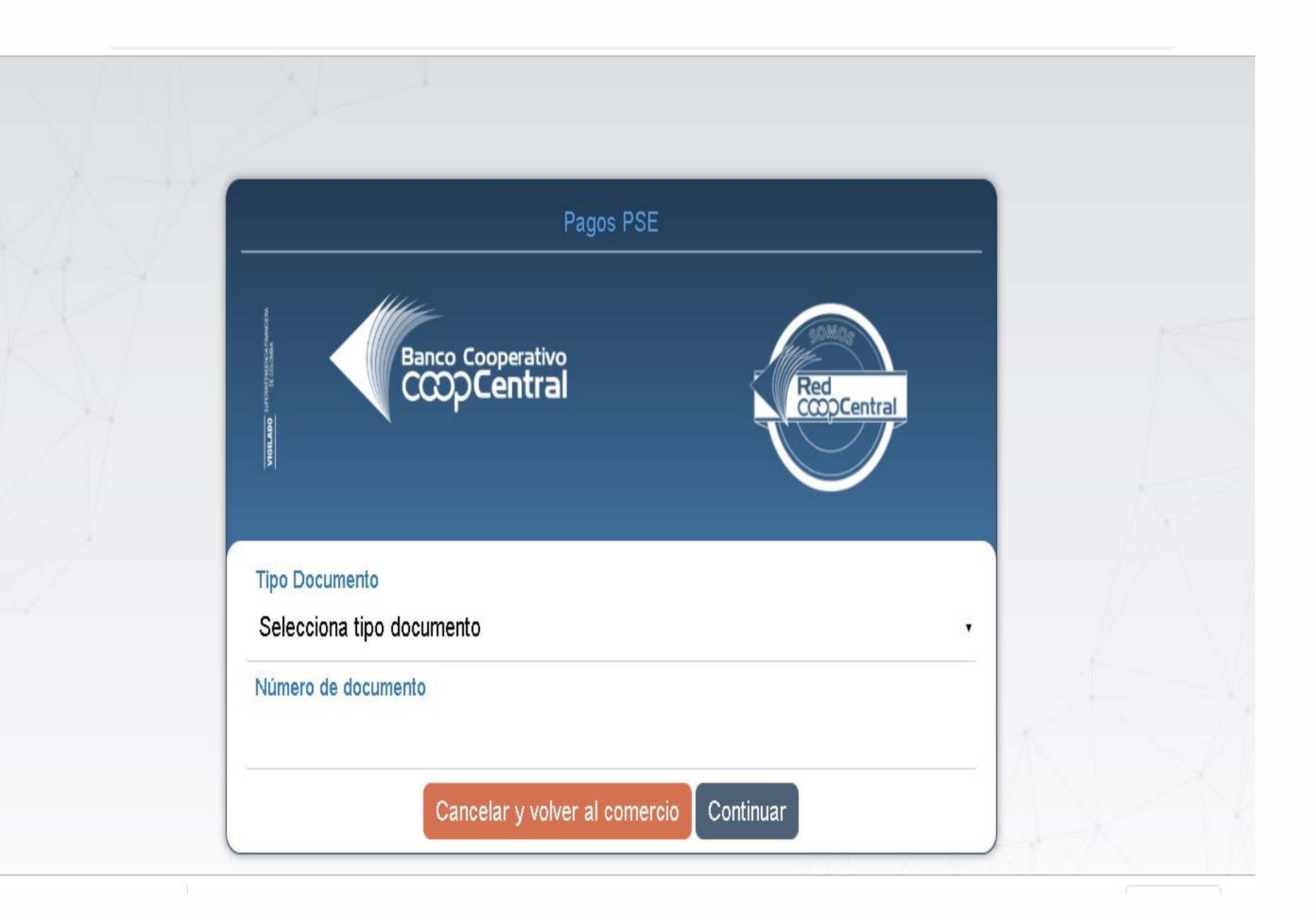

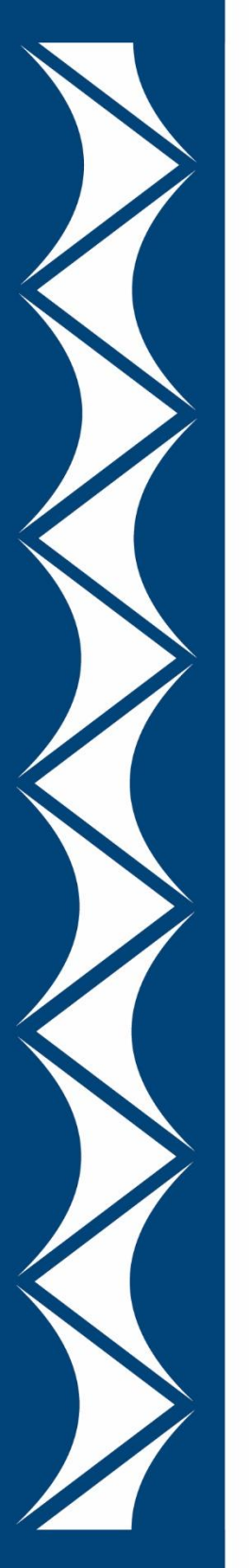

#### 8. Selecciona la entidad

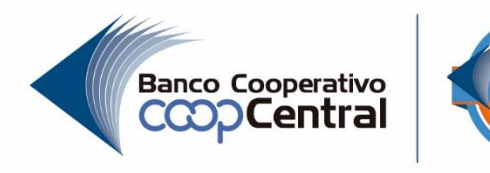

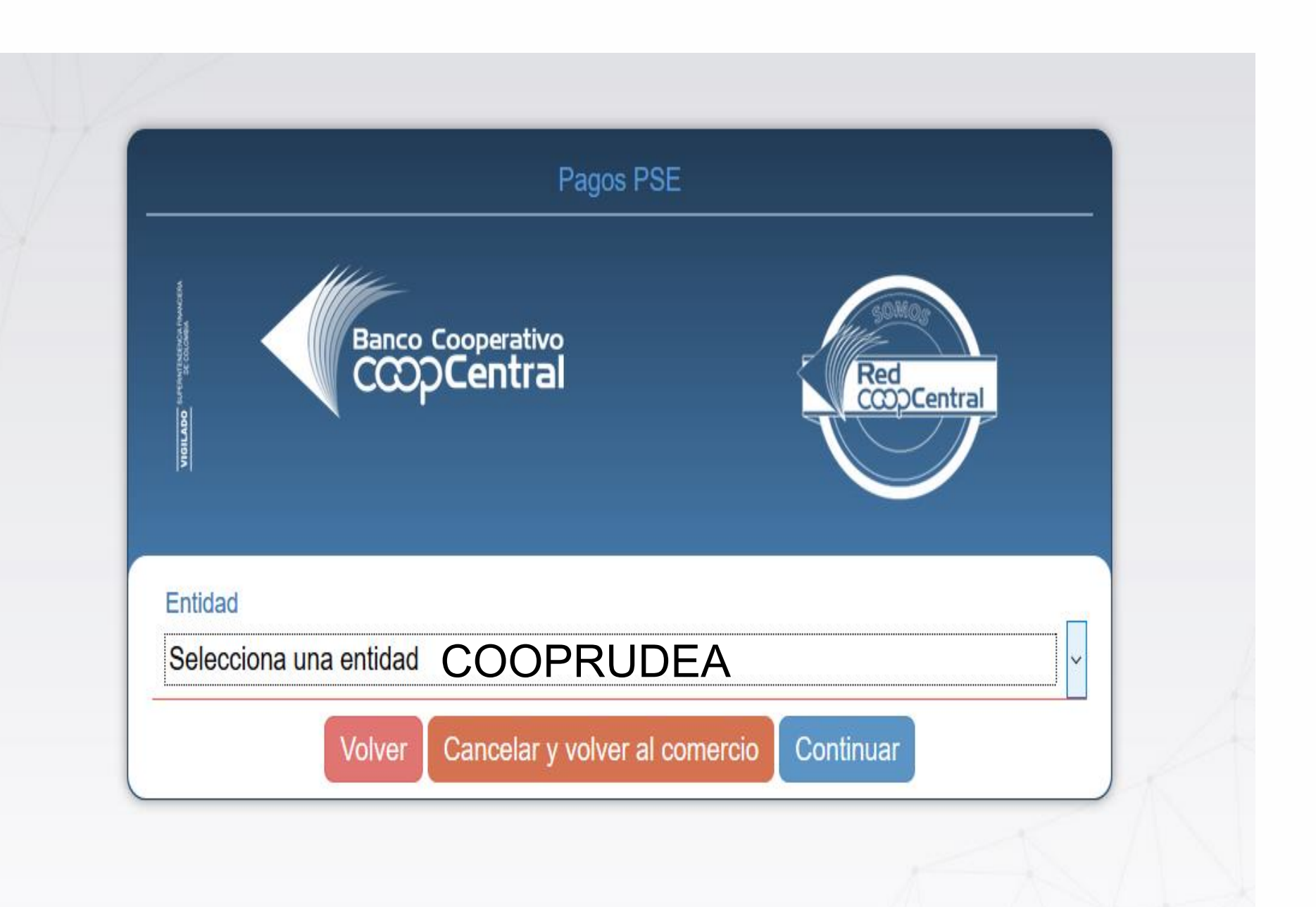

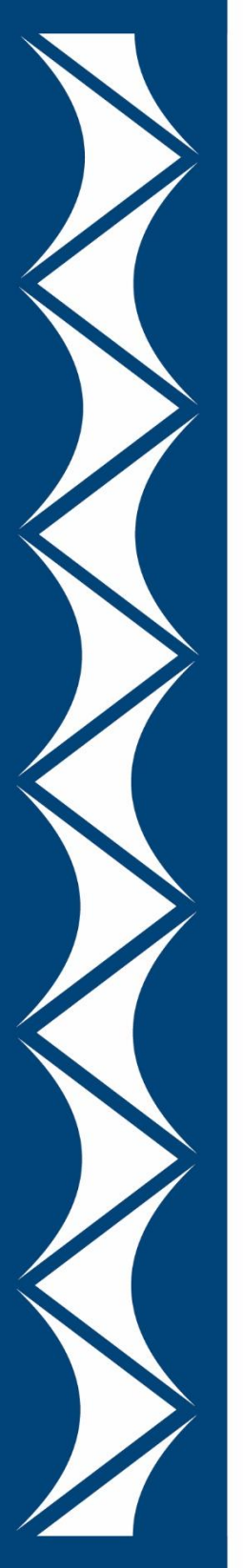

## 9. Ingreso con el usuario y la contraseña creada con anterioridad

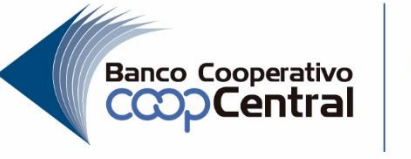

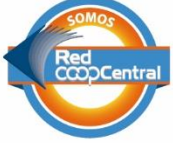

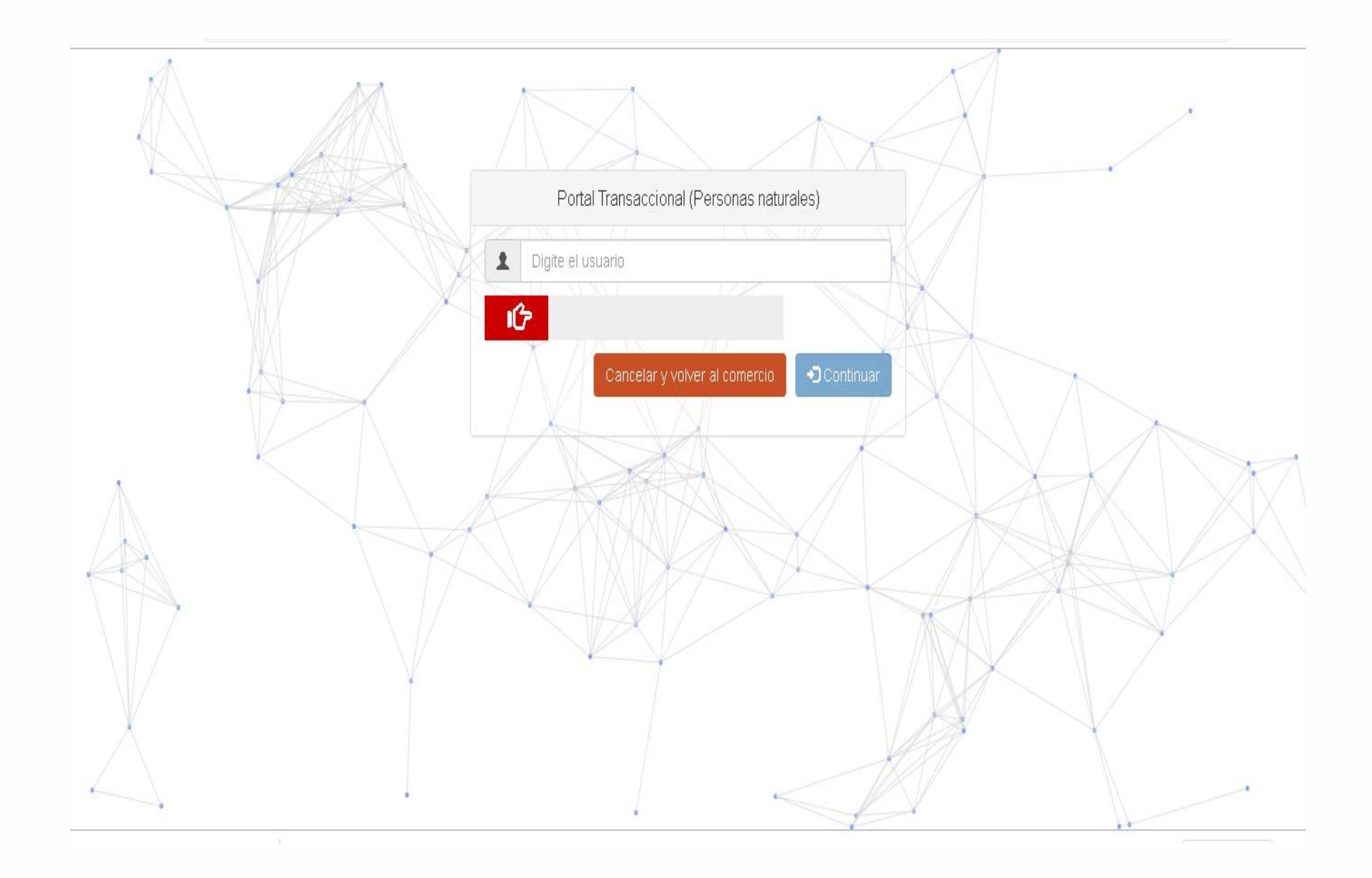

## 10. Selecciona la cuenta desde la que desea pagar, verifica la información y da clic en Pagar

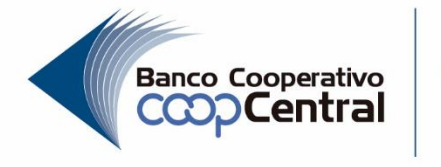

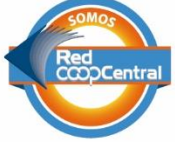

| DETALLE DEL PAGO              | SU ÜLTIMA VISITA FUE EL LUNES,30 SEPTIEMBRE DEL 2019 A LAS 22:06:38<br>30/09/2019 10:15:11 P. M.<br>190.70.245.139 |  |
|-------------------------------|----------------------------------------------------------------------------------------------------|--|
| Cuenta a debitar              | Selecciona una cuenta                                                                                              |  |
| Fecha Solicitud               | Selecciona una cuenta<br>Anonce (1995859 - Ahorros)                                                                |  |
| IVA                           | \$0                                                                                                    |  |
| Valor de la transacción + IVA | \$92.590                                                                                                    |  |
| Valor Comisión                | \$0                                                                                                    |  |
| Nombre del comercio           | UNE                                                                                                    |  |
| Descripción del pago          | Contractid 24730905 Addreess KR 21 14 37 AP<br>503                                                                 |  |
| Número de factura             | 1133730170                                                                                                    |  |
| IVA                           | \$0                                                                                                    |  |
| Valor de la transacción + IVA | \$92.590                                                                                                    |  |
| Valor Comisión                | \$0                                                                                                    |  |
| Nombre del comercio           | UNE                                                                                                    |  |
| Descripción del pago          | Contractid 24730905 Addreess KR 21 14 37 AP<br>503                                                                 |  |
| Número de factura             | 1133730170                                                                                                    |  |
| cus                           | 501504715                                                                                                    |  |
| IP                            | 190.70.245.139                                                                                                    |  |
| Referencia 1                  | 190.70.245.139                                                                                                    |  |
| Referencia 2                  |                                                                                                    |  |
| Referencia 3                  | 24730905                                                                                                    |  |

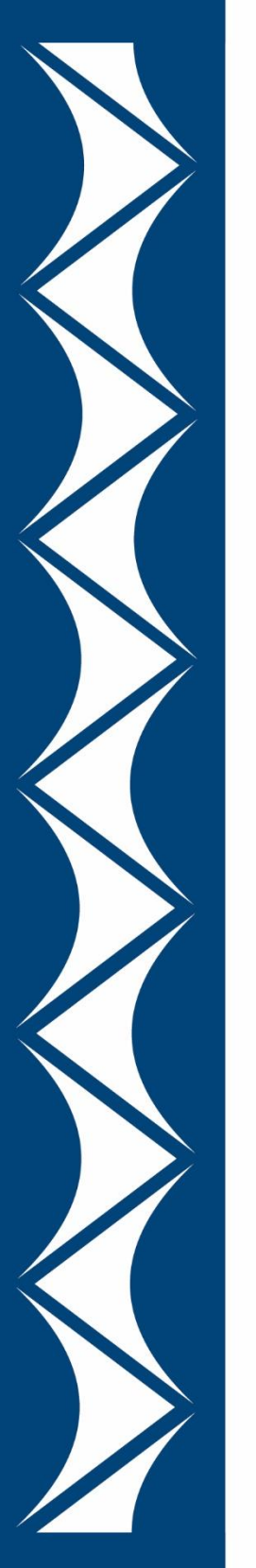

#### 11. Se generara un código OTP/Clave de seguridad que llegara como mensaje de texto y copia al correo electrónico

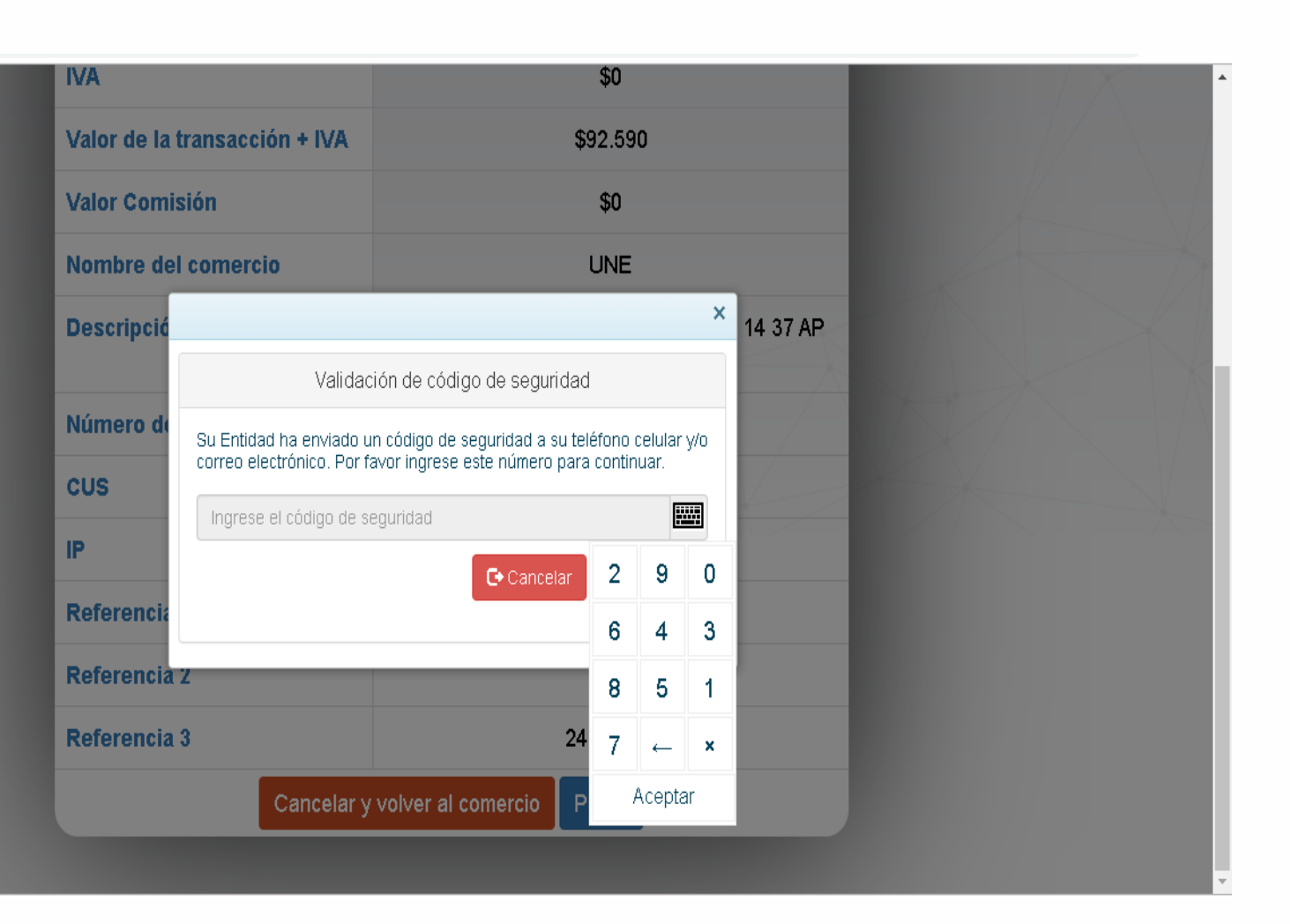

Banco Cooperativo

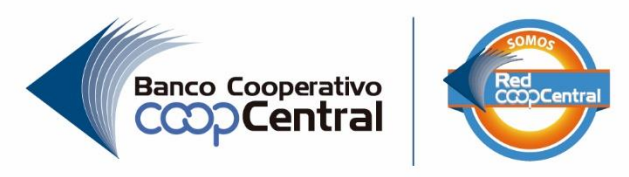

| Personas                     | Empresas                              |                           |              | INF(        | ORMACION IMPORTANTE PARA EL USUARIO                | ✓ RADICAR PQR ✓                     | 8 MI TIGO |   |
|------------------------------|---------------------------------------|---------------------------|--------------|-------------|----------------------------------------------------|-------------------------------------|-----------|---|
| tiçô                         | Internet                              | Televisión                | Móvil        | Celulares   | Pagos y Recargas 🗸                                 |                                     |           |   |
|                              |                                       |                           |              | <b>~</b>    |                                                    |                                     |           |   |
|                              |                                       | ¡Tu pa                    | go ha s      | ido rea     | lizado con éxito!                                  |                                     |           | l |
|                              |                                       |                           | Gracias p    | or pagar tu | factura en línea                                   |                                     |           |   |
|                              |                                       | VOI                       | VER AL INICI |             | PAGAR OTRA FACTURA                                 |                                     |           |   |
| DATOS DE                     | LA TRANSACCIÓN                        |                           |              |             |                                                    |                                     |           |   |
| Dirección:<br>(XXX)XXXX      | 66664. 37 A                           | Valor<br><b>\$ 92,590</b> |              |             | Fecha y hora de pago N<br>30/Sep/2019 - 10:11 PM 1 | úmero de transacción<br>09517116-10 |           |   |
| Estado de<br><b>Códiao</b> : | la transacción<br>1 Tu transacción ha | sido aprobada             | a con éxito. |             |                                                    |                                     |           | • |

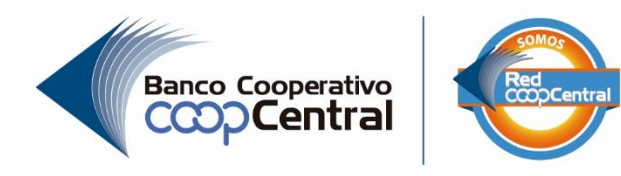

# Cómo realizar una compra Ejemplo: Compra de Tiquetes Aéreos en la pagina de AVIANCA

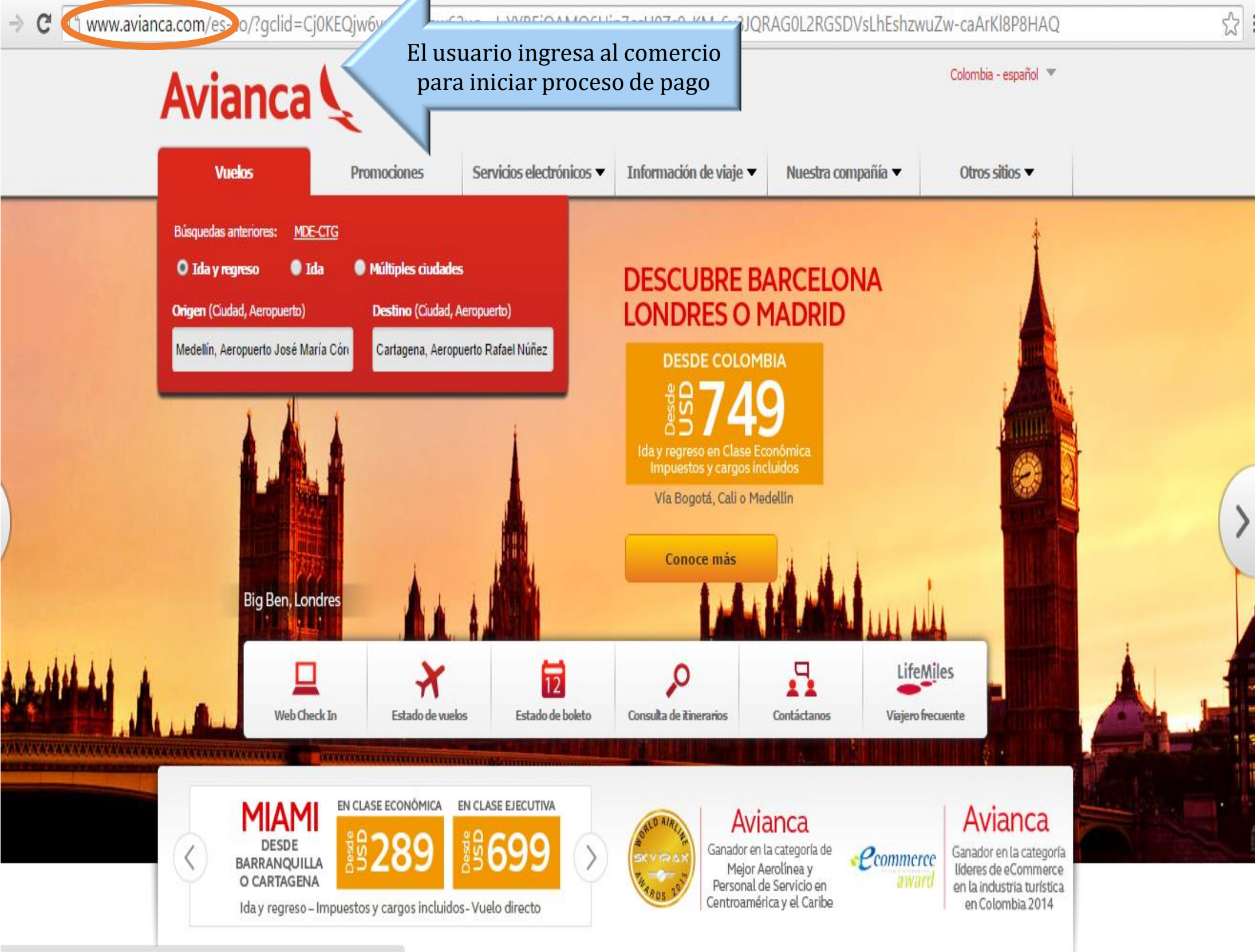

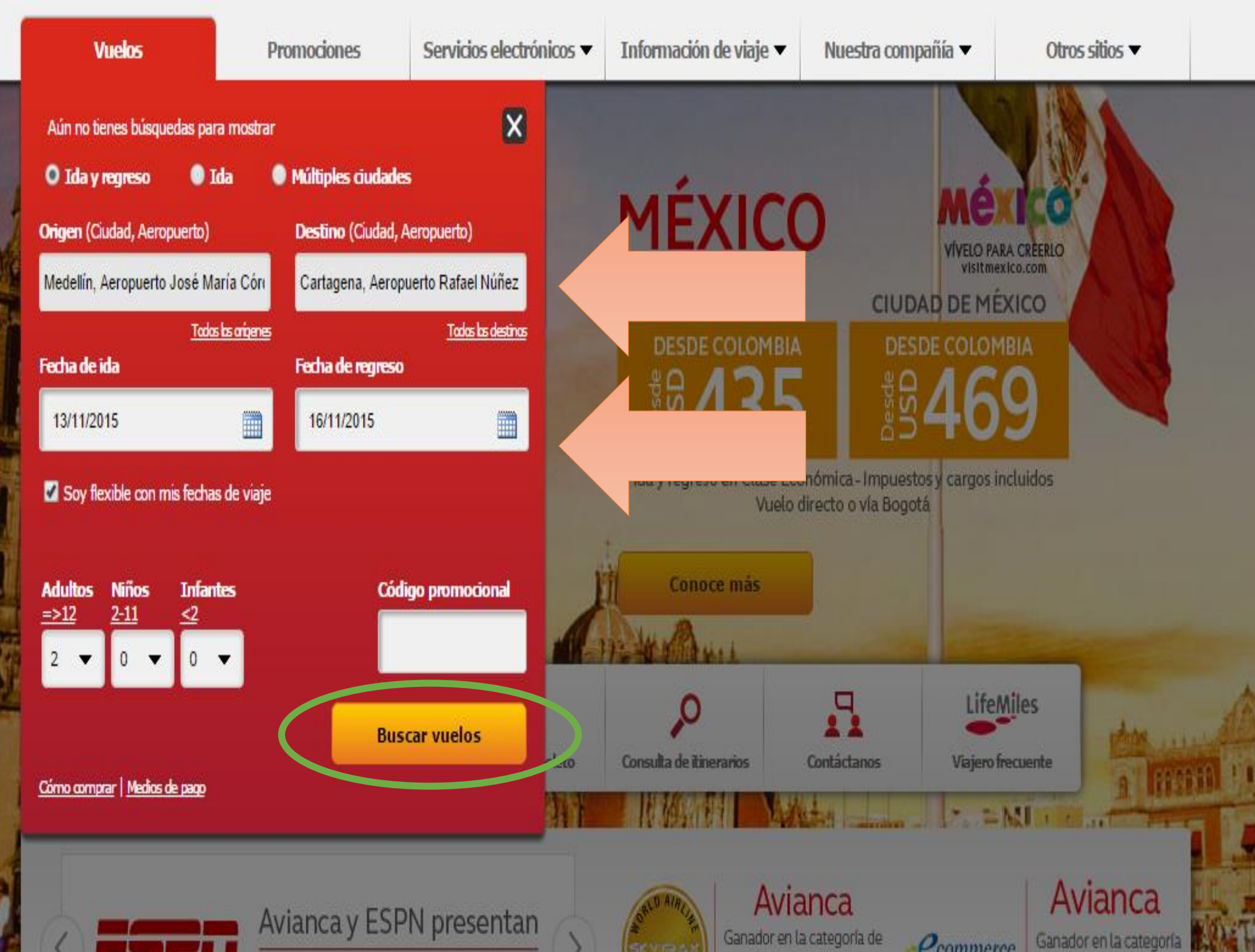

#### A STAR ALLIANCE MEMBER

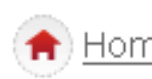

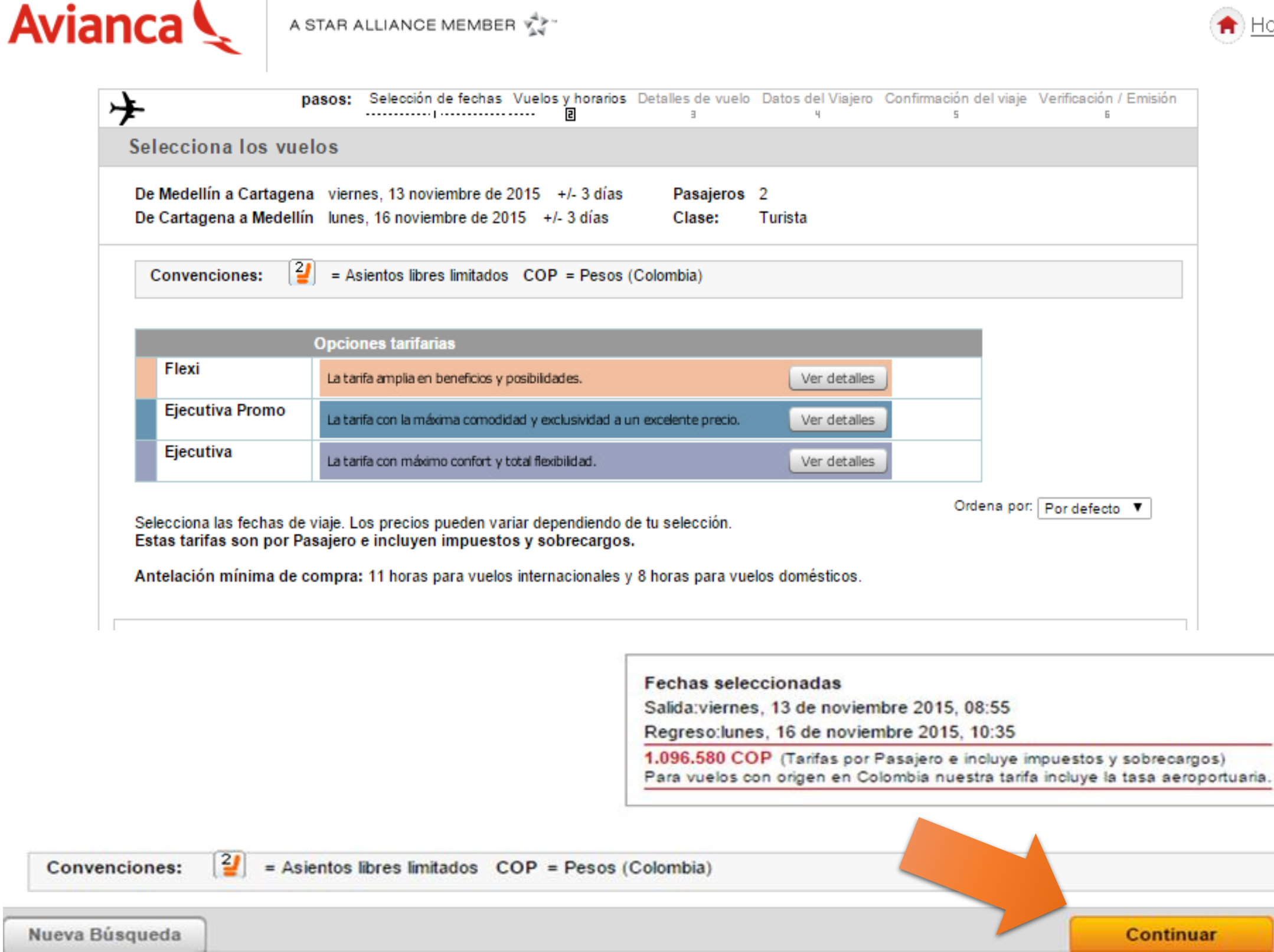

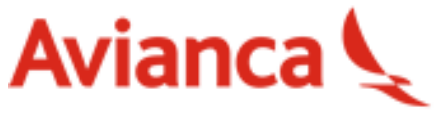

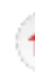

| -                | pasos: Selecció    | ón de fechas Vuelos y horarios Detalles de vuelo<br>I | Datos del Viajero<br>4 | Confirmación del viaje<br>5 | Verificación / Emisi |
|------------------|--------------------|-------------------------------------------------------|------------------------|-----------------------------|----------------------|
| etalles del Vu   | elo                |                                                       |                        |                             |                      |
|                  |                    |                                                       |                        |                             |                      |
| Moneda: COP      | = Pesos (Colombia) |                                                       |                        |                             |                      |
| De Medellín a Ca | rtagena            |                                                       |                        |                             |                      |
| Trayecto 1       | viernes, 13 no     | oviembre de 2015                                      |                        |                             |                      |
|                  | Salida:            | 08:55 Medellín, Colombia - José María Cor             | dova                   |                             |                      |
|                  | Llegada:           | 10:02 Cartagena, Colombia - Rafael Nunez              | International          |                             |                      |
|                  | Aerolínea:         | Avianca AV9760                                        | Avión:                 | Airbus Industrie A320       |                      |
|                  |                    | Operado por AVIANCA                                   |                        |                             |                      |
|                  | Clase:             | Flexi/Turista con restricciones                       |                        |                             |                      |
| De Cartagena a M | Medellín           |                                                       |                        |                             |                      |
| Trayecto 1       | lunes, 16 nov      | iembre de 2015                                        |                        |                             |                      |
|                  | Salida:            | 10:35 Cartagena, Colombia - Rafael Nunez              | International          |                             |                      |
|                  | Llegada:           | 11:48 Medellín, Colombia - José María Cor             | dova                   |                             |                      |
|                  | Aerolínea:         | Avianca AV9761                                        | Avión:                 | Airbus Industrie A320       |                      |
|                  |                    | Operado por AVIANCA                                   |                        |                             |                      |
|                  | Clase:             | Flexi/Turista con restricciones                       |                        |                             |                      |

#### Para vuelos desde o hacia Estados Unidos:

- · En Clase Ejecutiva: dos piezas de máximo 32 kilos (70 libras) cada una.
- · En Clase Económica: hacia y desde Suramérica o El Caribe dos piezas de máximo 23 kilos (50 libras) cada una.

En Clase Económica: para vuelos entre Norteamérica y Centroamérica es permitida una pieza de equipaje libre permitido de máximo 23 kilos (50 libras).

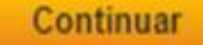

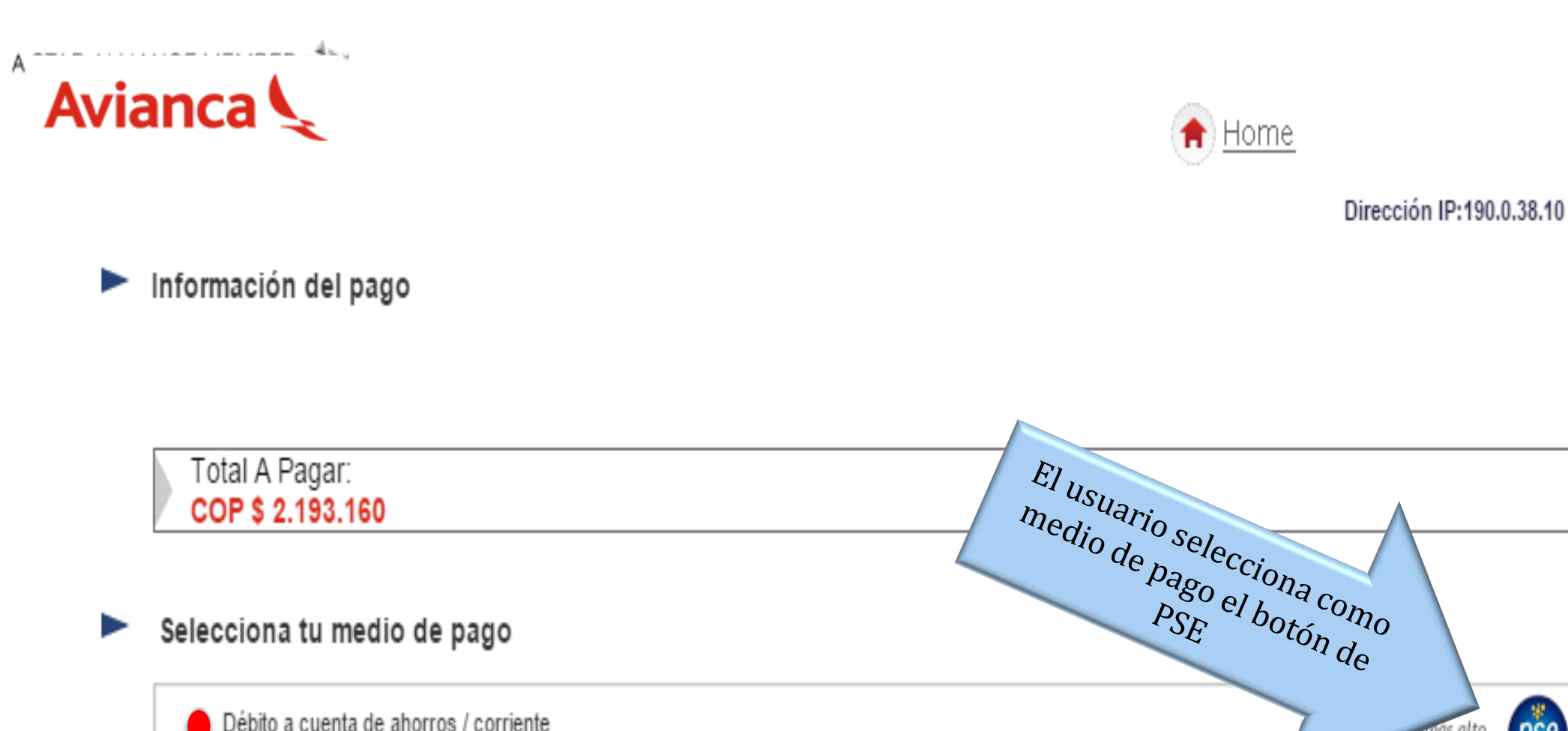

Débito a cuenta de ahorros / corriente

Tarjeta de Crédito:

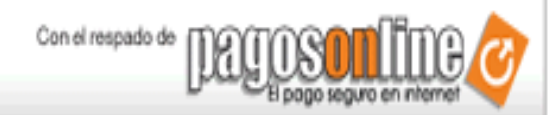

nas alto ne seguridad por:

pse

| Pago presencial en sucursales bancarias | <u>Å</u> |
|-----------------------------------------|----------|
|-----------------------------------------|----------|

#### Información del pago

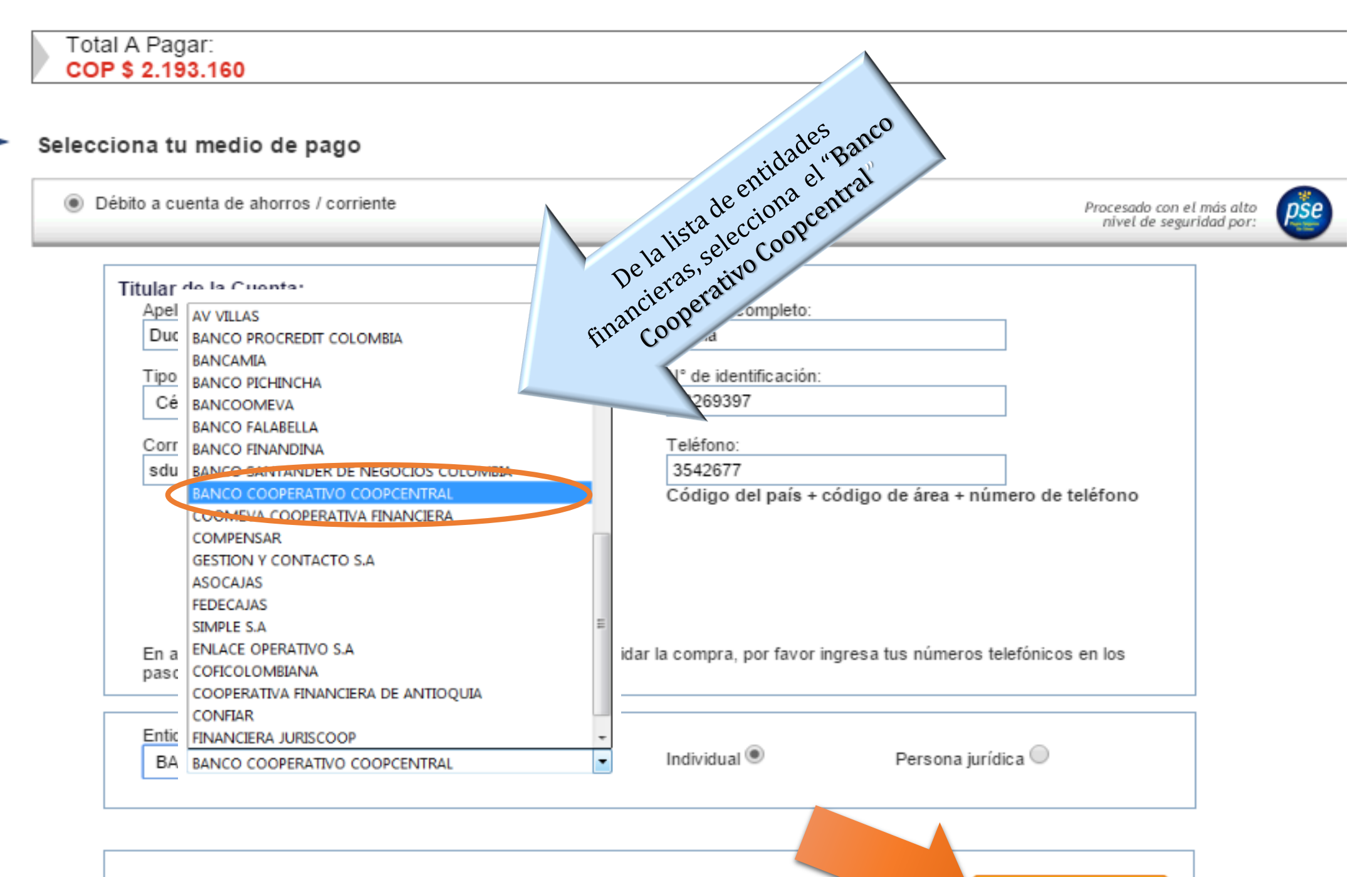

Pagar

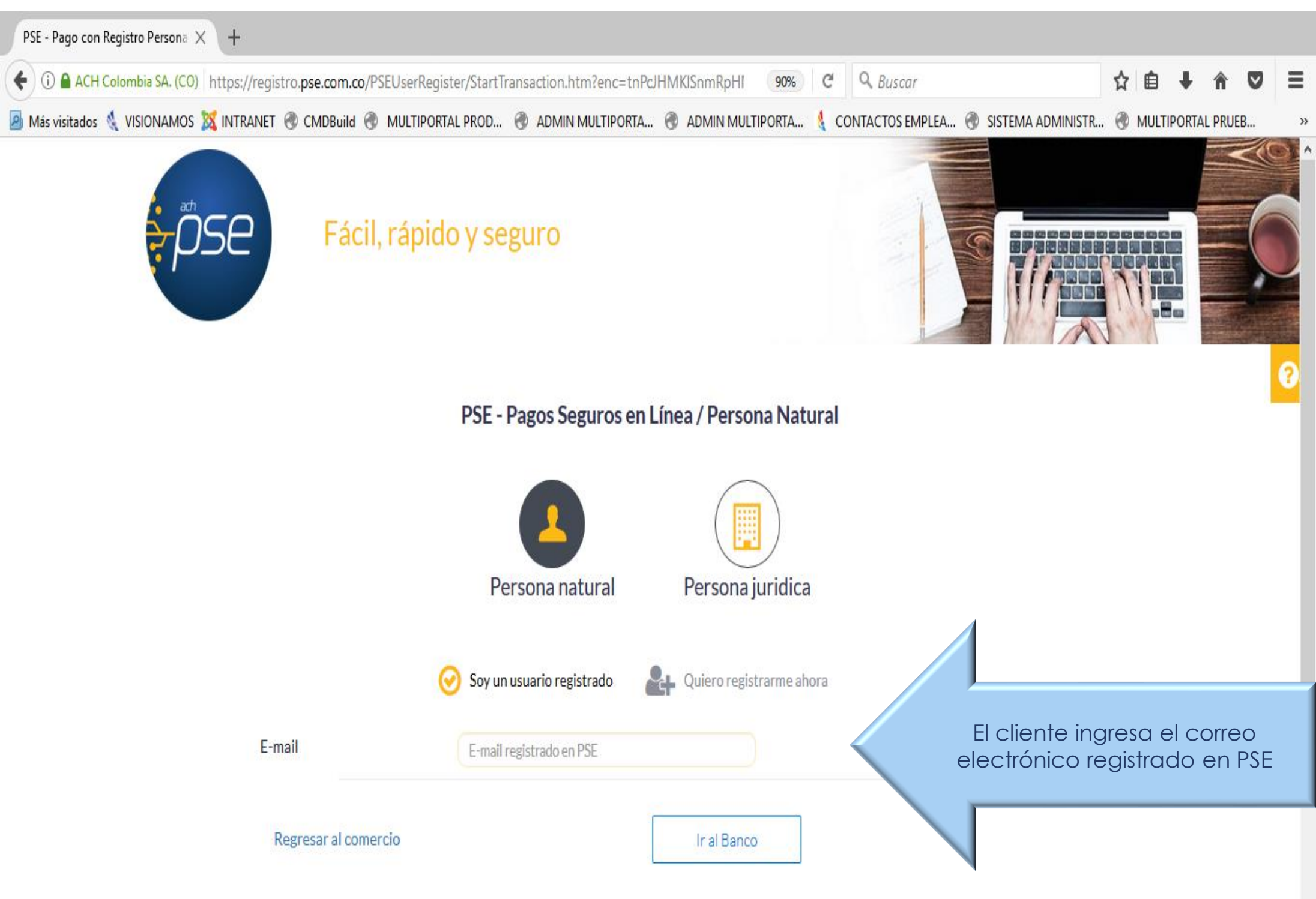

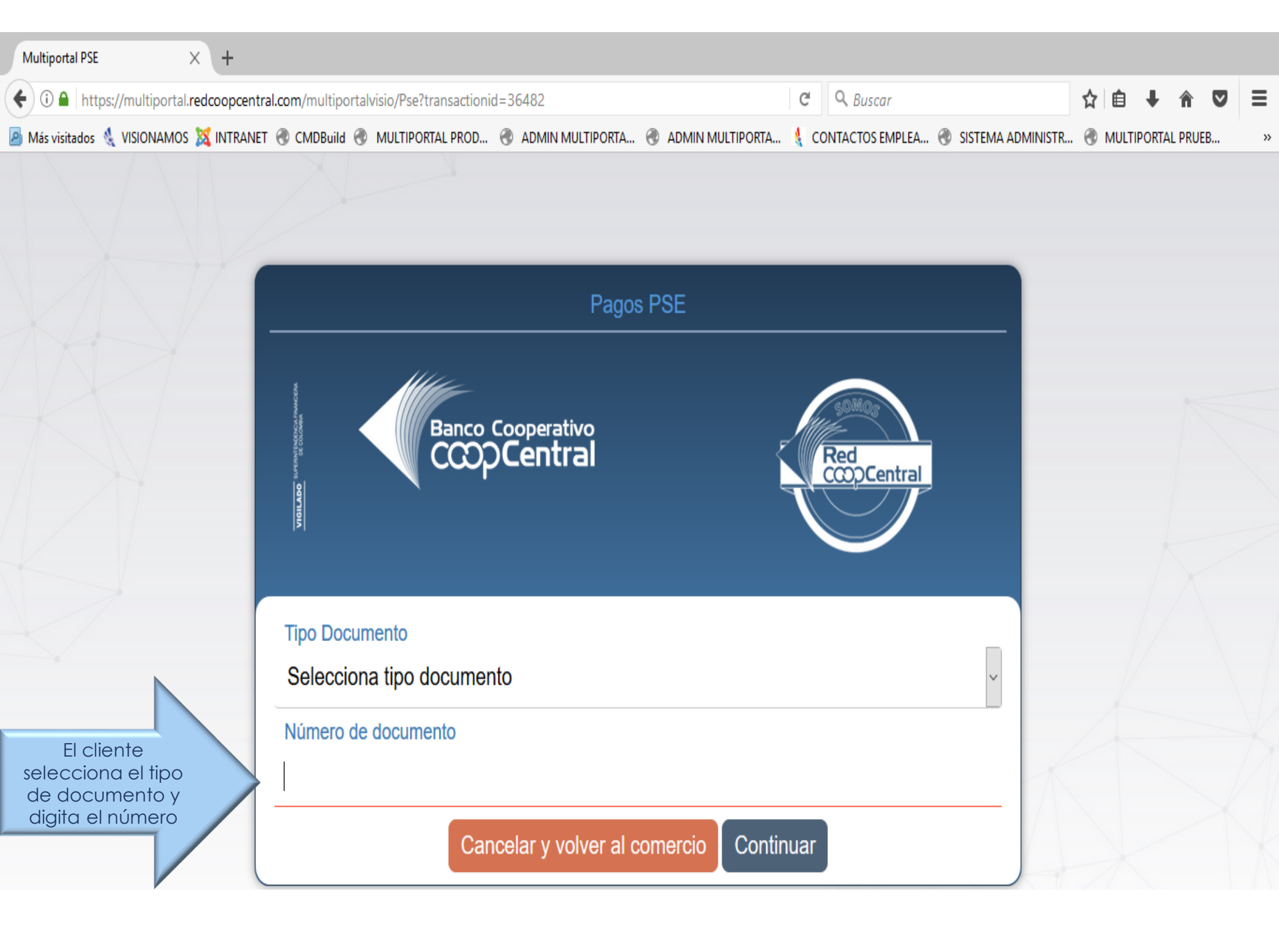

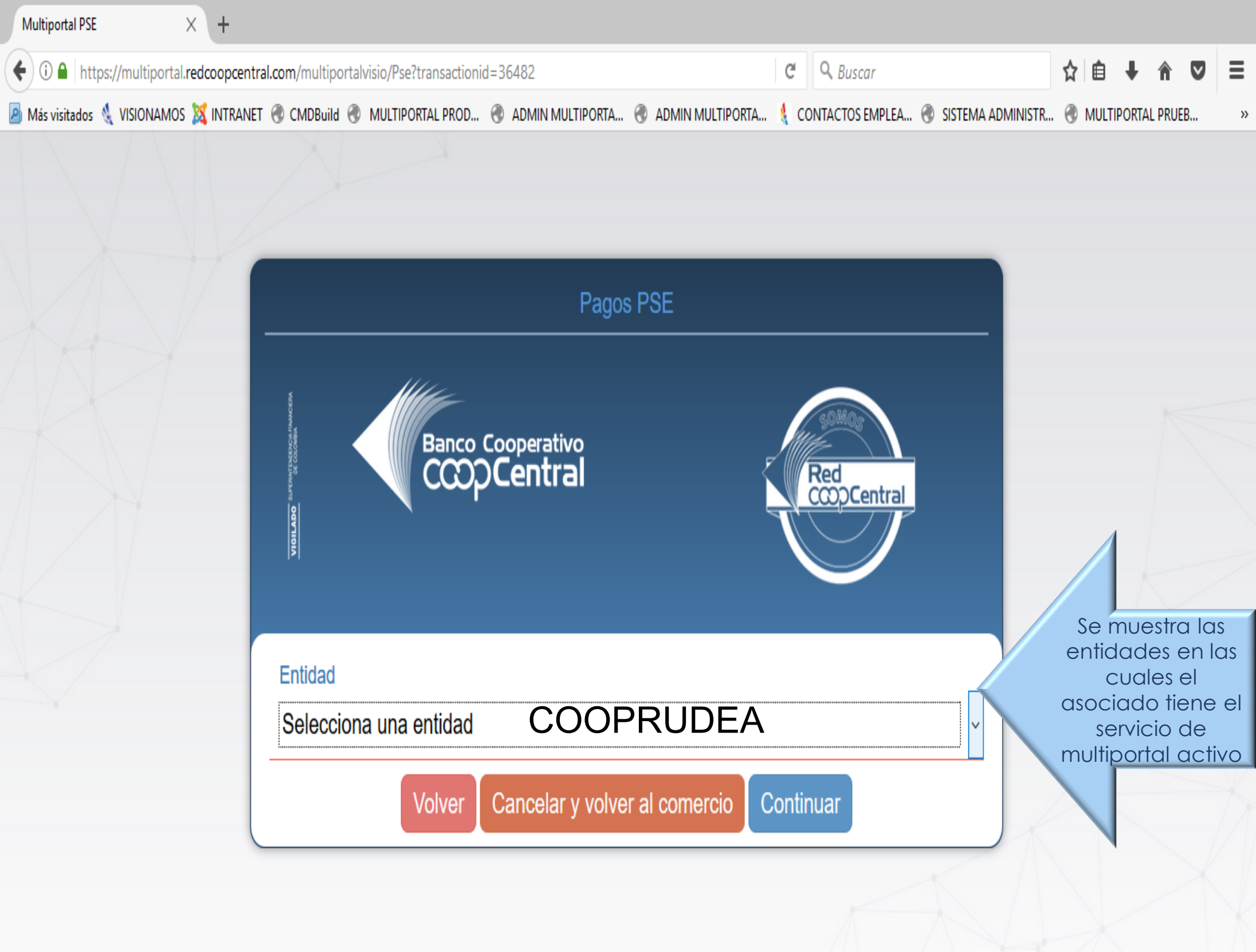

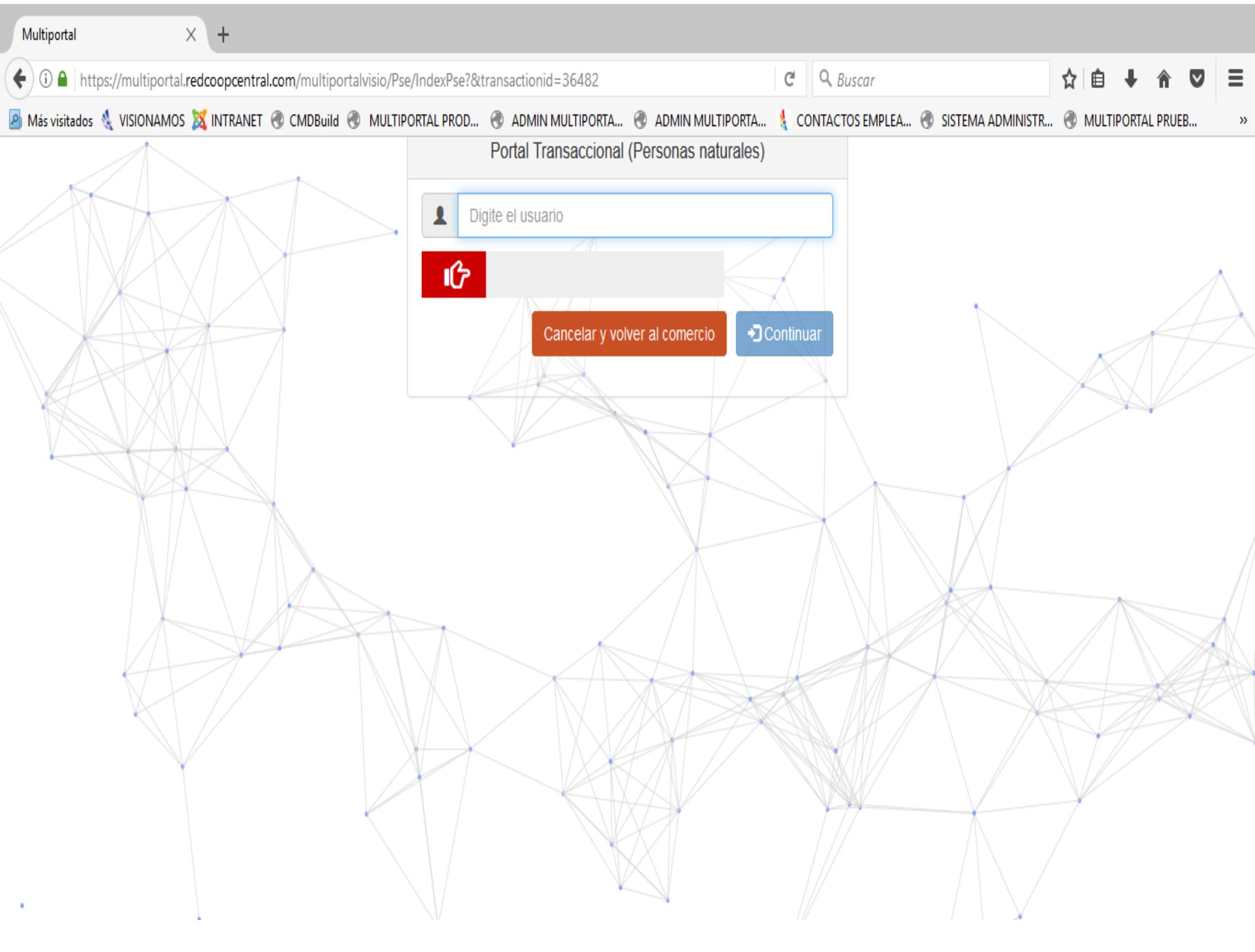

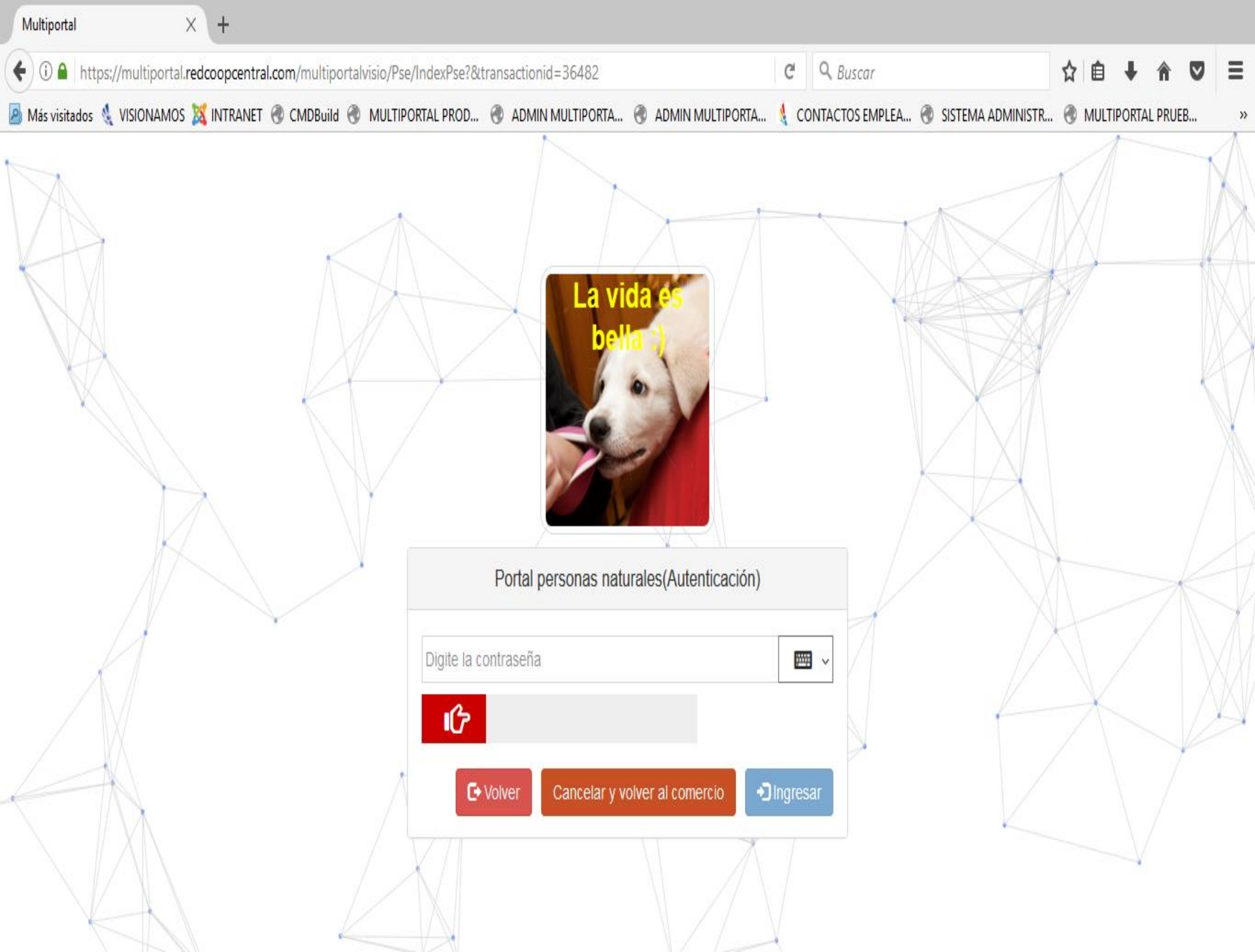

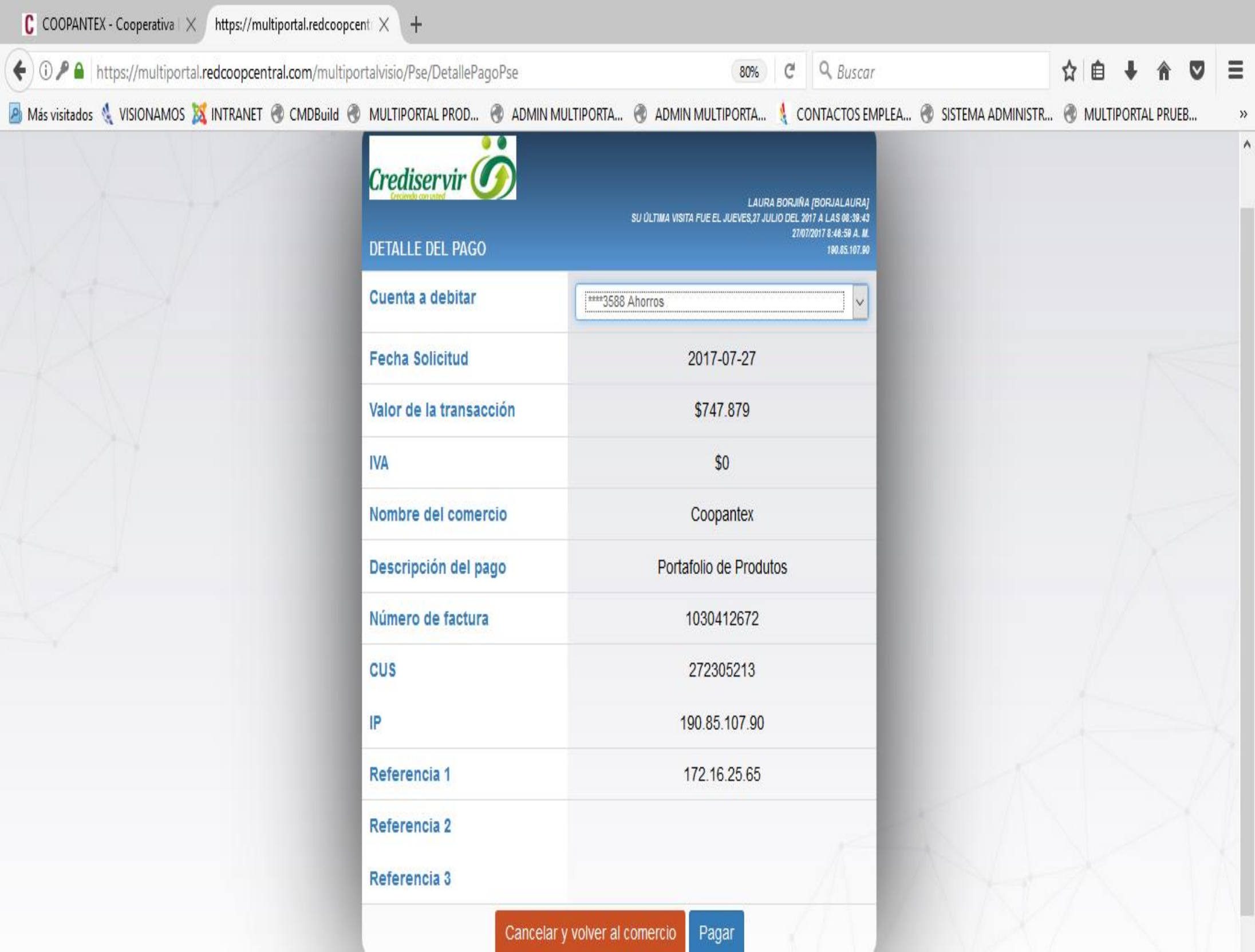

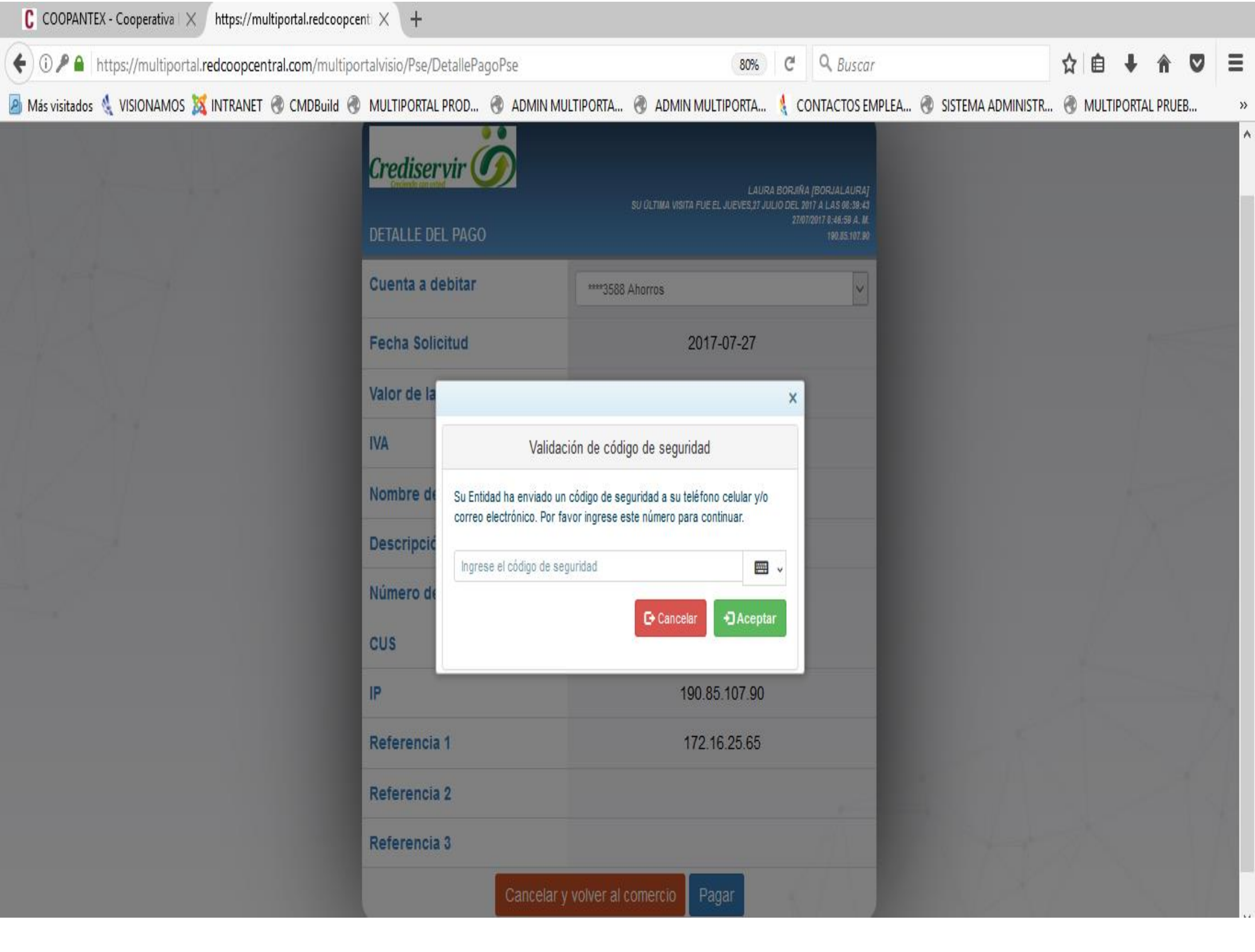